## **CREACIÓN DE UNA CUENTA EN EUROPASS**

## **PASO 1.** Acceder a <u>https://europa.eu/europass/es</u> y crear el perfil en Europass.

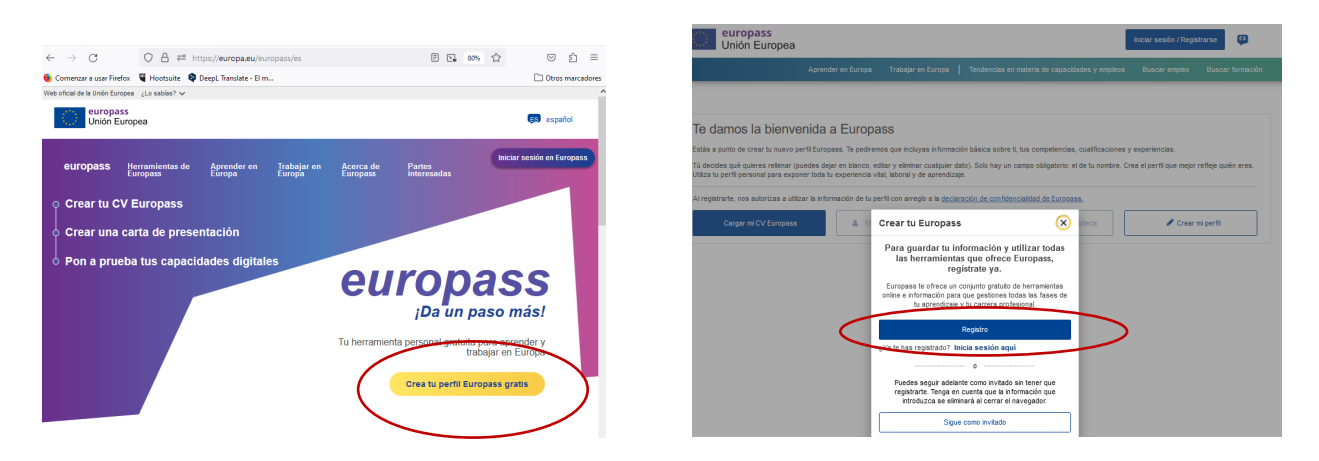

PASO 2. Crear la cuenta. Seguir las pantallas introduciendo los datos correspondientes.

| EU Login<br>One account, many EU services             | Crear cuenta                           | Crear cuenta                                                                             |
|-------------------------------------------------------|----------------------------------------|------------------------------------------------------------------------------------------|
| EPORTFOLIO pide la autenticación del usuario          |                                        | Avuda para usuarios externos                                                             |
| Para continuar inicie sesión                          | Ayuda para usuartos externos<br>Nombre | Nombre<br>Practicas                                                                      |
| Teclee su dirección de correo electrónico o su        | Apellido                               | Apellido Herramientas                                                                    |
|                                                       | Correo electrónico (24056)             | Correo electrónico<br>practicasherramientas@gmail.com<br>Confirmar el correo electrónico |
| Crear cuenta Siguiente )                              | Idioma del correo electrónico          | practicasherramientas@gmail.com                                                          |
| Iniciar sesión con una identificación     electrónica | español (es)                           | español (es)                                                                             |
|                                                       | Crear cuenta Anular                    | Crear cuenta Aular                                                                       |

**PASO 3.** Una vez creada la cuenta Iniciar Sesión y ENVÍA UN CORREO ELECTRÓNICO a la dirección de email desde la que nos hemos registrado

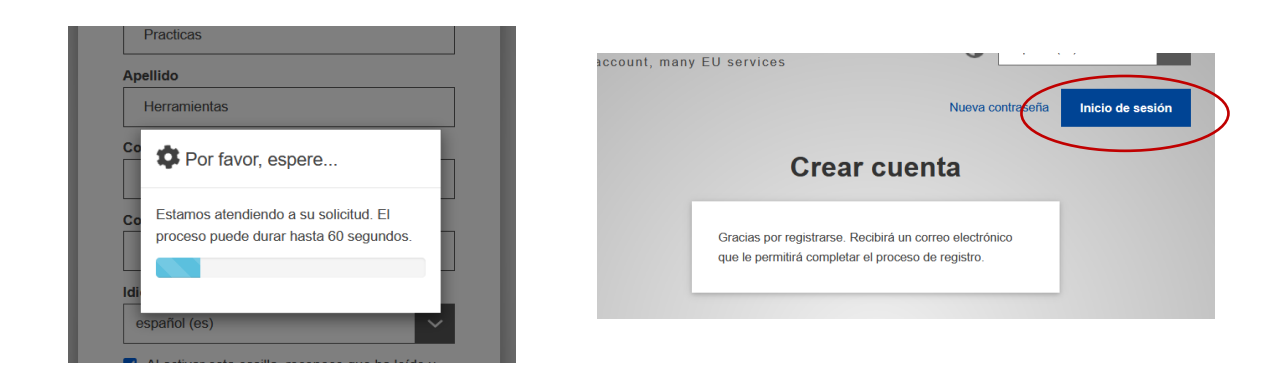

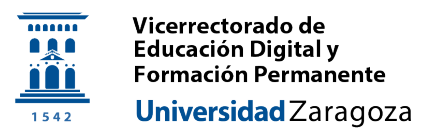

PASO 4. CREAR UNA CONTRASEÑA. Para ello, EN OTRA PESTAÑA DEL NAVEGADOR, IR AL CORREO que ha enviado

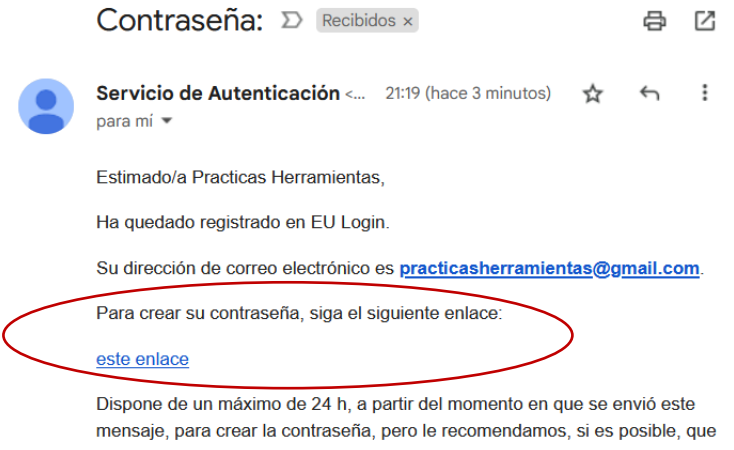

lo haga inmediatamente Transcurrido este plazo, podrá pedirla de nuevo siquiendo el mismo enlace: tendrá que introducir nuevamente su nombre de

Se recibe confirmación en la ventana de registro de que hemos cambiado correctamente la contraseña

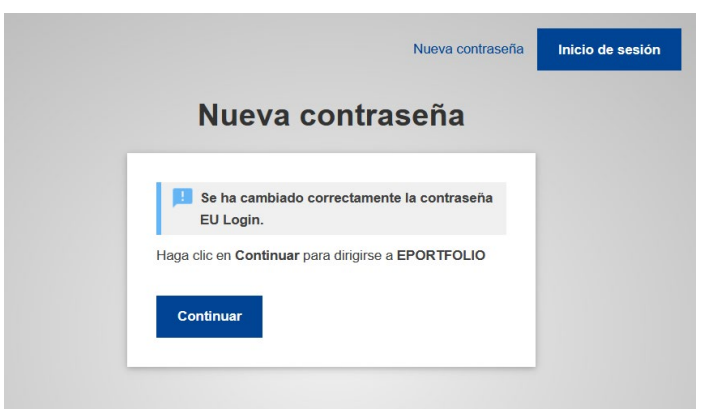

PASO 5. Pregunta si deseamos autenticación de doble factor. Esto es mucho más seguro y se recomienda añadir el doble factor siempre, si bien se puede configurar después.

Si se selecciona Sí, el asistente nos guiará por el proceso para añadir un mecanismo de doble factor. Si se selecciona NO, el proceso seguirá sin doble factor y lo podremos configurar posteriormente en cualquier momento.

En el ejemplo se ha seleccionado NO para continuar.

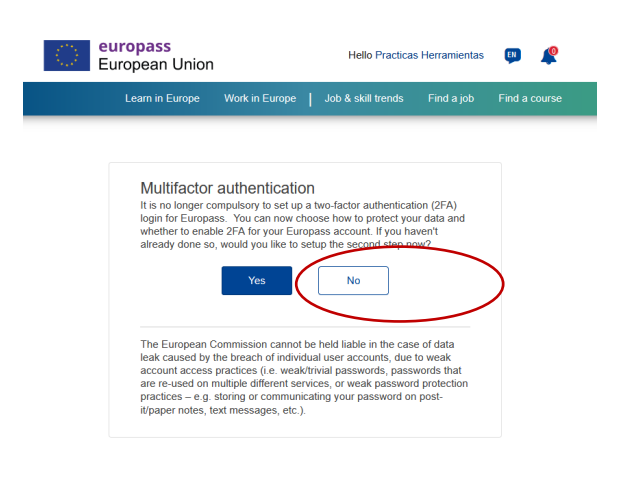

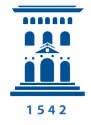

**PASO 6.** Ya está creada la cuenta. Se presenta la página de Bienvenida. Ir a **<Crear mi perfil>**. Aparecerá una página para completar los datos de perfil. Se pueden dejar en blanco los datos que no son obligatorios.

| C europass<br>Unión Euro                                                                                            | opea                                                                                                    | Hola Practica                                                               | as Herramientas 🛛 😰                                     |  |
|----------------------------------------------------------------------------------------------------|----------------------------------------------------------------------------------------------------|-----------------------------------------------------------------------------|---------------------------------------------------------|--|
| Aprender en Europa Tr                                                                                               | abajar en Europa   Te                                                                                             | ndencias en materia de capa                                                 | cidades y empleos                                       |  |
| Buscar empleo Buscar                                                                                                | formación                                                                                                    |                                                                             |                                                         |  |
|                                                                                                    |                                                                                                    |                                                                             |                                                         |  |
| Te damos la bi                                                                                                    | envenida a Fur                                                                                                    | onass                                                                       |                                                         |  |
| Estás a punto de crear tu                                                                                           | nuevo perfil Europass. Te                                                                                         | pediremos que incluyas infor                                                | mación básica sobre ti, tus                             |  |
| Competencias, cualificació<br>Tú decides qué quieres re<br>campo obligatorio: el de tu<br>exponer toda tu experienc | nes y experiencias.<br>llenar (puedes dejar en bla<br>i nombre. Crea el perfil qu<br>ia vital, laboral y de apren | anco, editar y eliminar cualqu<br>e mejor refleje quién eres. Ut<br>dizaje. | ier dato). Solo hay un<br>iliza tu perfil personal para |  |
| Al registrarte, nos autoriza                                                                                        | is a utilizar la información                                                                                      | de tu perfil con arreglo a la <u>de</u>                                     | eclaración de                                           |  |
| conidencialidad de Europ                                                                                            | ass.                                                                                                    |                                                                             |                                                         |  |
| Cargar mi CV<br>Europass                                                                                            | Empezar a partir<br>de tu perfil                                                                                  | Seleccionar en Ini<br>Biblioteca                                            | 🖋 Crear mi perfil                                       |  |

**PASO 7.** Una vez completado el perfil se accede al espacio personal Europass. A partir de aquí explorar las pestañas.

En **<Mi Biblioteca>** aparece el apartado de **<Certificados y títulos>** que será donde queden **alojadas las microcredenciales** que hayamos obtenido (que nos haya subido directamente el emisor o bien que hayamos subido directamente nosotros).

Por defecto la biblioteca aparecerá vacía (imagen izquierda). Cuando tengamos certificados o microcredenciales tendrá el aspecto de la imagen derecha, en la que hay dos microcredenciales:

| Aprender en Europa Trabajar en Europa Tendencias en materia de                       | e capacidades y empleos     | I Itilita la Bibliotena de Europass nom oundant                                                                                                    | organizar fue documentos                                                                                                    |  |
|--------------------------------------------------------------------------------------|-----------------------------|----------------------------------------------------------------------------------------------------|----------------------------------------------------------------------------------------------------|--|
| Buscar empleo Buscar formación                                                       |                             | CV                                                                                                    | Uniza la bioloteca de Europass para guardar y organizar tus documentos.                                                                                                    |  |
| Yo - Mi Biblioteca Mis Competencias Mis Intereses                                    | Mis solicitudes             |                                                                                                    |                                                                                                    |  |
| Mi Biblioteca o                                                                      | × Salir                     |                                                                                                    | Actualmente no hay ningún CV añadido a tu bibliote                                                                                                    |  |
| Utiliza la Biblioteca de Europass para guardar y organizar tus documen               | ntos.                       | Cartas de presentación                                                                                                    |                                                                                                    |  |
| CV •                                                                                 | Añadir O Crear un CV        | -                                                                                                    |                                                                                                    |  |
|                                                                                      |                             |                                                                                                    | Actualmente no hay ninguna carta de presentación añadida a                                                                                                    |  |
| Actualmente no hay ningún CV añadido a tu bi                                         | blioteca.                   | Certificados y títulos La dirección de la lo, de tu                                                                                                    | cartera es: europa.eu/europass/walletin008nisv.                                                                                                    |  |
| Cartas de presentación O Añadir O Crear                                              | r una carta de presentación | CertiDigital 🐵                                                                                                    | CertiDigital 💿                                                                                                    |  |
|                                                                                      |                             | Restances                                                                                                    | Restances Facility of American                                                                                                    |  |
| Actualmente no bay ninguna carta do presentación añad                                | lida a tu bibliotoca        | Ana Isabel Alloeva Pinilla                                                                                                    | The Vice Records for Strongy and Digital Electricity of the<br>Destroyed Carlos III of Madrid deduces that<br>Ama Allaneva Pinilla                                                                                                    |  |
| Actualmente no nay hinguna carta de presentación anad                                |                             | Reunión de arranque del<br>proyecto CertiDigital                                                                                                    | mended in 24-23 November 2022 do<br>Il CertiDigital Conference "The customer<br>journey of university digital credentials"                                                                                                    |  |
| Certificados y títulos La dirección de la id. de tu cartera es: europa.eu/europass/w | vallet/n00d43wj. 💿 Añadir   | Complete and the set of the set of a set of the set of the set of | Indi at the Alburot Compose of VELM.<br>Contract and a set of the format halon of the format of the format of the<br>set of the particular the format of the format of the format of the<br>Set of the particular the format of the format of the form |  |
|                                                                                      |                             | Reunión de Arranque d :<br>Credencial digital de Europass                                                                                                    | II CertiDigital Confere :<br>Credencial digital de Europass                                                                                                    |  |

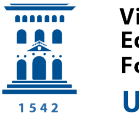

## PASO 8. Obtener nuestro IDENTIFICADOR único uid .

Debemos de proporcionar este uID al emisor de una microcredencial si queremos que nos la envíe directamente a nuestro perfil de Europass (aparecerá en Mi Biblioteca).

Para obtener el uid, acceder a *Configuración > Configuración de la cuenta > Gestionar la cuenta EU Login* (probablemente en este paso nos volverá a pedir que nos identifiquemos con nombre de usuario y password).

*En Mi cuenta*, acceder al icono *Datos de mi cuenta*. En el listado, encontrar el *identificador único en la Comisión (uid)*.

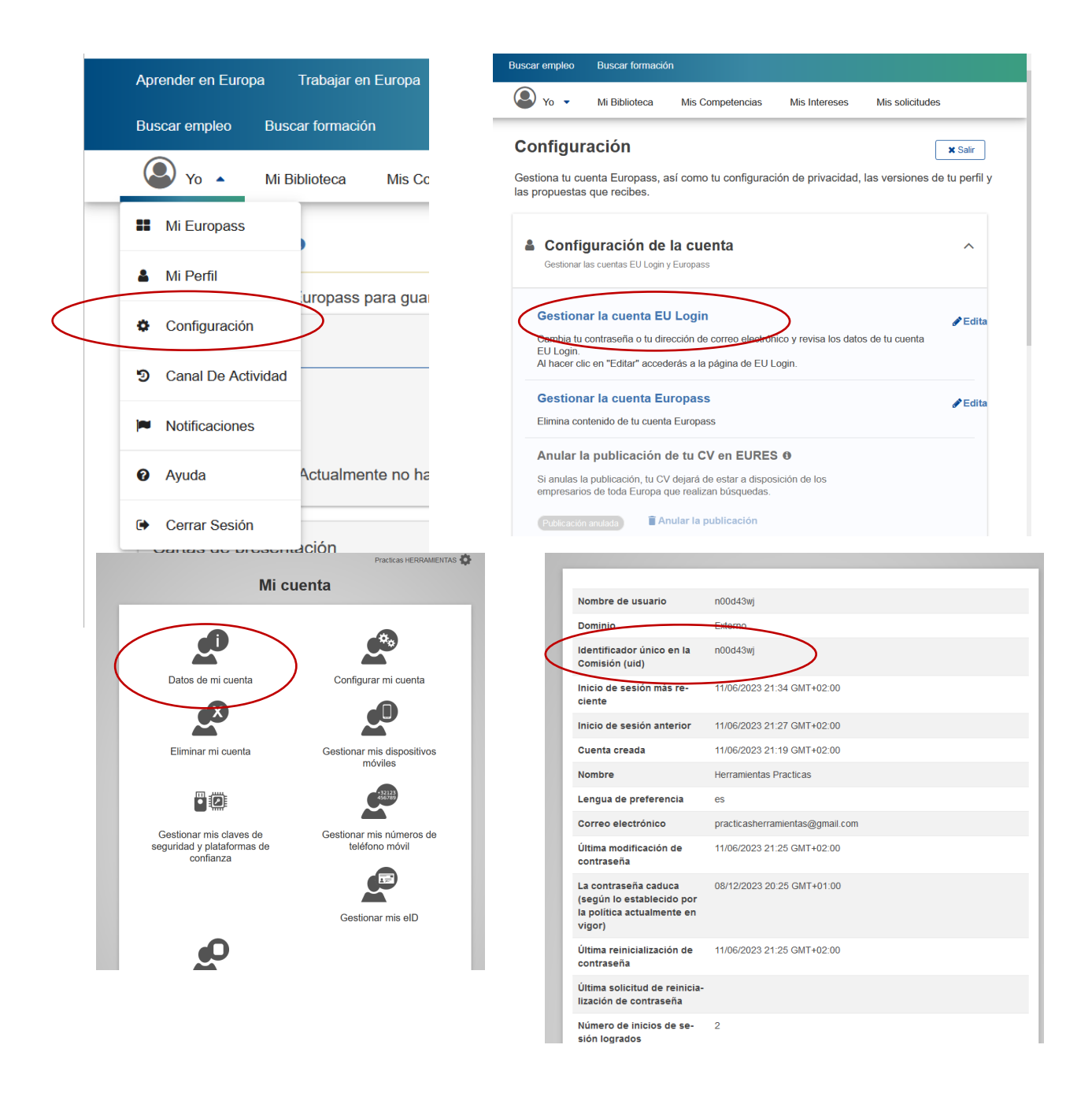